# ēlo

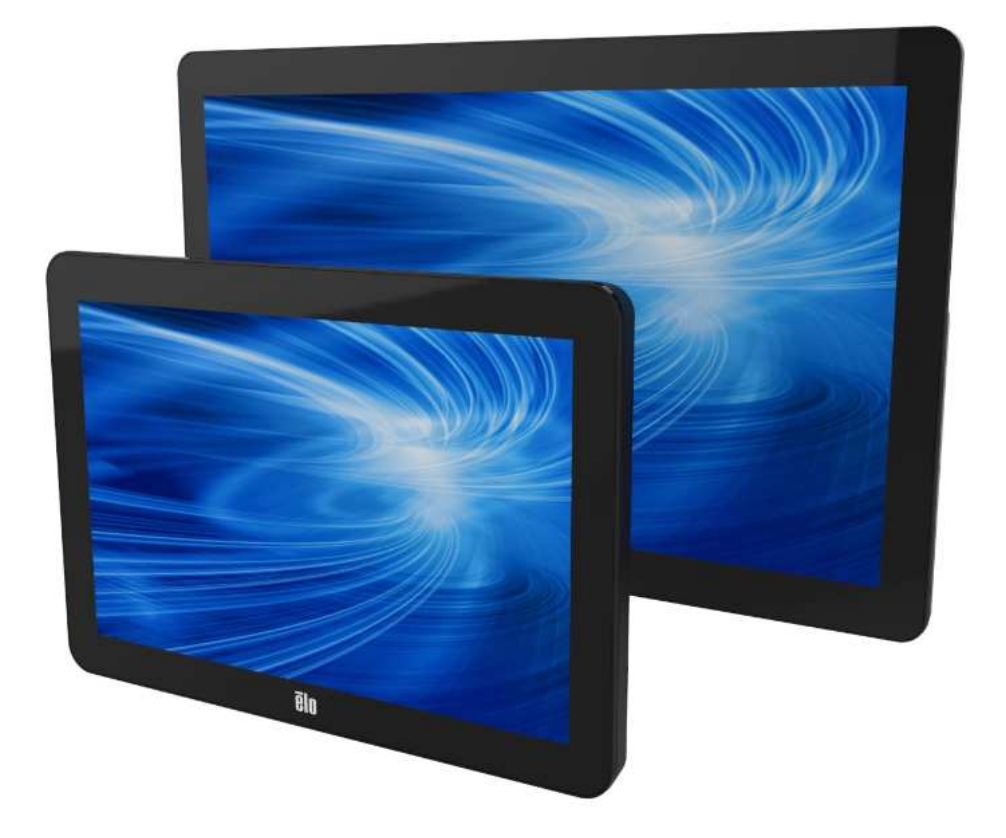

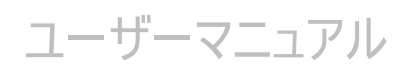

# Elo Touch Solutions 1002L 、1502L及び2002L タッチモニター

UM600063 Rev H

#### Copyright © 2016 Elo Touch Solutions, Inc. All Rights Reserved. (不許複製·禁無断転載)

本書のいかなる部分も、Elo Touch Solutions, Inc. の書面による事前の許可なく、いかなる形式・手段(電子的、磁気的、光 学的、化学的、手動的、その他の手段を含む)によっても、複製、送信、複写、検索システムへの記録、またはいかなる言語ある いはコンピューター言語への変換も行うことはできません。

#### 免責事項

本書の内容は、将来予告なく変更されることがあります。 Elo Touch Solutions, Inc. およびその関係会社 (「Elo」と総称します) は、本書の内容に関して何らの表明も保証もいたしません。特に、本製品の商品性および特定目的への適合性について、いかな る暗示的保証もいたしません。Elo は、他者に対する事前通知の義務を負うことなく、適宜、本書の内容を改定・変更する権利を 有しています。

#### 商標について

Elo (ロゴ)、Elo Touch Solutions、IntelliTouch、iTouch は、Elo およびその関連会社の登録商標です。Windows は、 Microsoft Corporation の商標です。

# 1 章: はじめに

## 製品説明

お買い上げいただいたタッチモニターはElo Touch Solutions の最新タッチ技術と表示設計により高信頼性 を実現しています。 このような機能を組み合わせることによってユーザーはタッチモニ ターを介して情報をスム ーズに入手することが可能になります。

本タッチモニターは、アクティブマトリクス薄膜トランジスタ液晶パネルを搭載し、高品質なディスプレイ性能を提供しています。 LED バックライトは消費電力を大幅に節減し、水銀の使用を排除します (CCFL バックライトパネルと比較)。本液晶モニターの性能を強化する機能として、プラグ&プレイ互換性、OSD(オンスクリーンディスプレイ)制御、カスタマーディスプレイおよび磁気ストライプリーダー (MSR) などのオプション周辺機器群があります。

## 注意事項

装置をより長く使用し、ユーザーの安全性に関する危険を防止するため、本ユーザーマニュアルのすべての警告、注意事項およびメンテナンス手順を遵守してください。詳細情報については、「安全上のご注意と日常のメンテナンス」の章を参照してください。

本マニュアルには、装置の適切なセットアップと保守に関する大切な情報が含まれていますので、特に、設置 、取り付け、操作の章を注意してお読みの上、タッチモニターをセットアップして電源を入れてください。

# 2 章: 設置

## タッチモニターの開梱

梱包箱を開き、以下の品目があるか確認してください。

- ●スタンド付きタッチモニター (スタンドは 1002L モニターには含まれません)
- ●ユーザーマニュアル CD
- ●規制情報のパンフレット (日本語)
- ●クイックインストールガイド(英語)
- ●ミニVGA VGA ケーブル
- ●HDMI ケーブル
- ●USB ケーブル
- ●オーディオケーブル
- ●ACアダプタとプラグ(2芯)

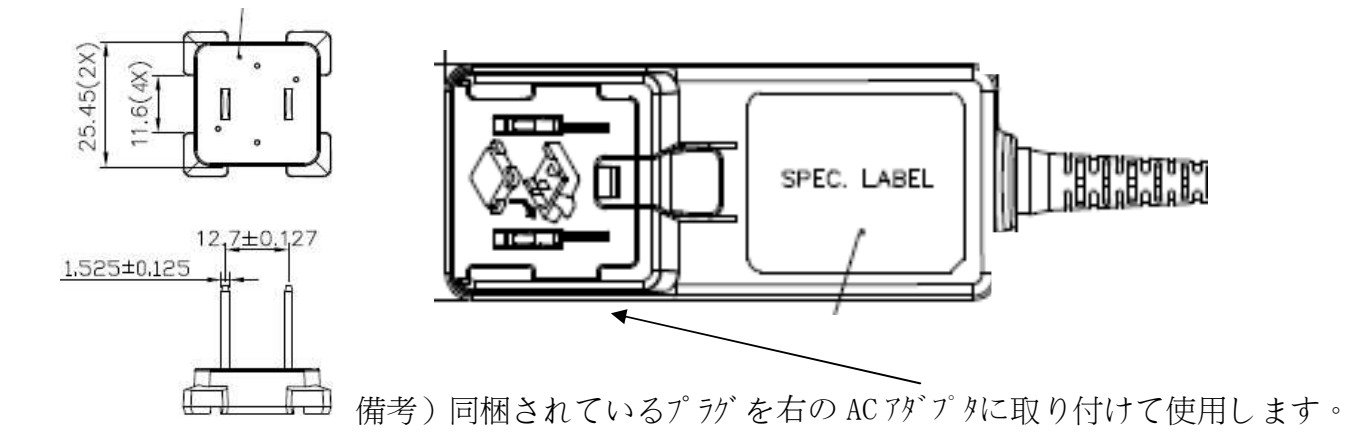

●ケーブルクランプ2個及び結束タイ

●ネジ(ケーブルカハ・固定用皿ネジ2本及びケーブルクランフ。固定用なべ頭ネジ3本)

# スタンドの位置 (1502L)

1502Lタッチモニターのスタンドは 2つのポジション (ローポジションとハイポジション) に切り替えることができます。 1502Lは、ローポジションで出荷されます。

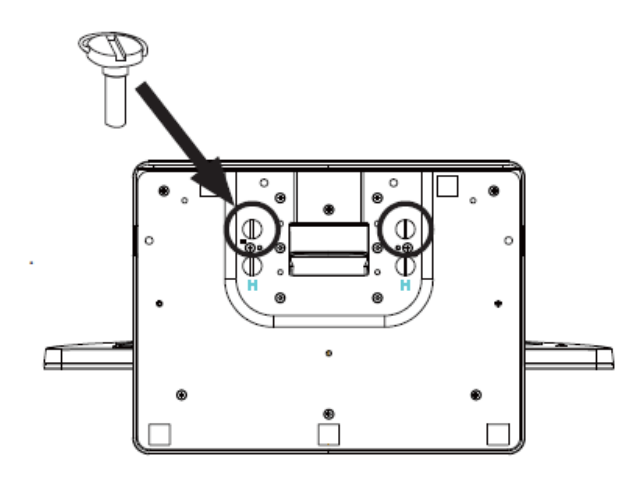

ローポジション

スタンドをハイポジションに切り替えるには、ベースの底部の高(「H」)のネジ穴に蝶ネジを固定します。

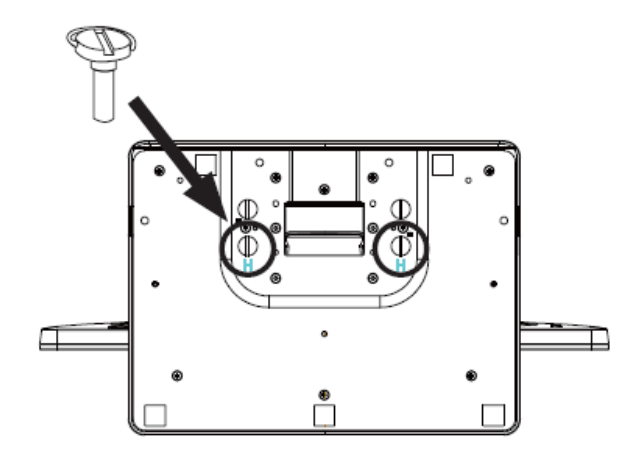

ハイポジション

スタンドをローポジションに切り替えるには、ベースの底部の低 (「L」)のネジ穴に蝶ネジを固定します。

1002L

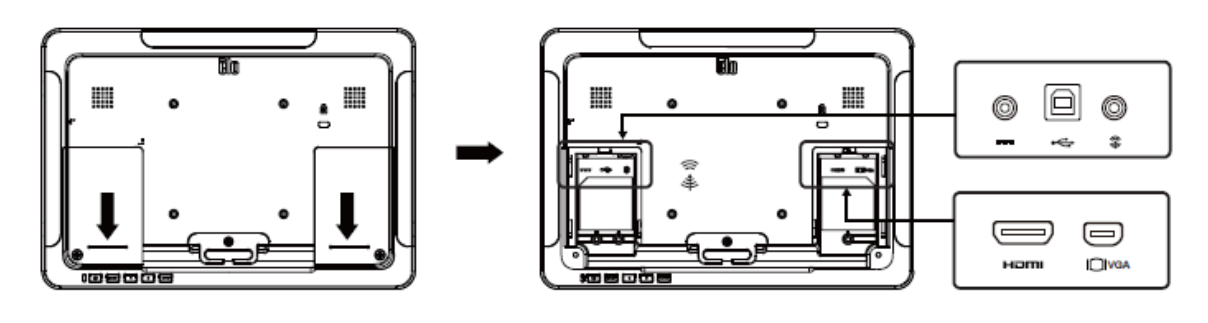

1502L 2002L

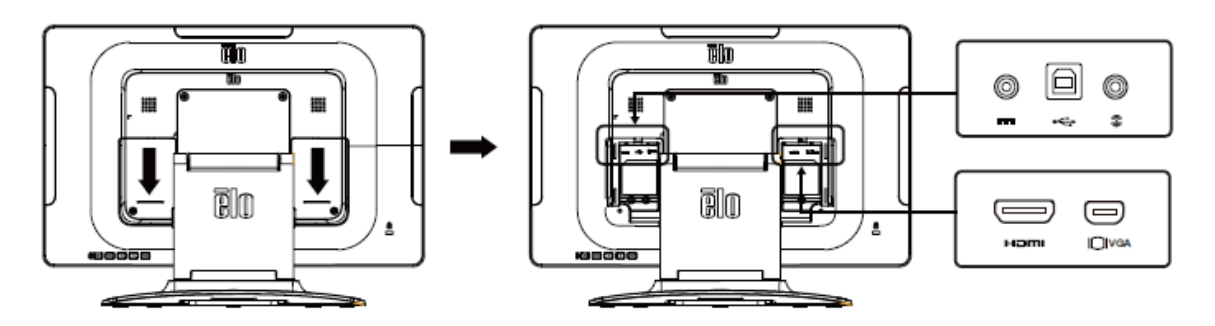

タッチモニターの接続

1. HDMI または ミニ VGA ビデオケーブルでモニターの HDMI/ミニ VGA 入力コネクタと HDMI/VGA ビ デオソースを接続してください。 安定した最高の性能を発揮するよう、ビデオケーブルのネジを締めてください。 (VGAコネクタの場合)

2. USBケーブルでモニターの USB コネクタとご利用の PC の USB ポートを接続してください。

(タッチパネルを内蔵していないモデルは、オプションの周辺機器を使用しない場合、接続不要です。)

3. オーディオケーブルでモニターのオーディオ入力端子とオーディオソースを接続してください。

4.ACアダプタの DC 出力をモニターの入力電源端子に接続します。プラグをACアダプタに接続し、AC電源 に接続します。

5. タッチモニターはオフの状態で出荷されますので、電源ボタンを押してオンにしてください。

ケーブルの抜け防止のために、クランプや結束タイでの固定をお勧めします。

特にMicroVGAコネクタは抜けやすいので、固定を強く推奨します。

以下は、1002Lに、VGA,USB,オーディオ、ACアダプタを接続した例を示します。

a)背面のカバー2つを外します。

b)ケーブルを接続します。

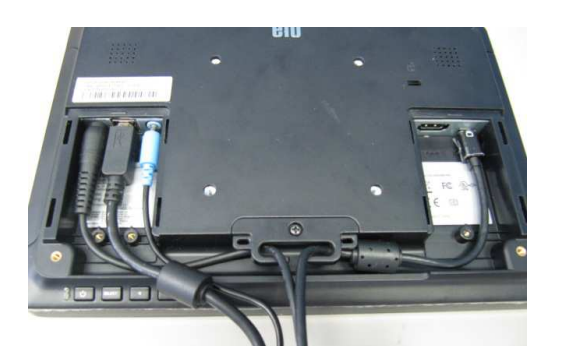

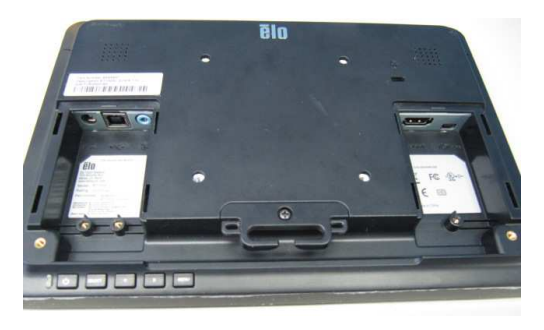

c)ケーブルクランプを取り付け、なべ頭ネジで固定します。クランプにはガイドがついていますので。本体にフィット するように取り付けてください。更に、中央の2箇所に結束タイで縛る穴が2箇所ありますので、それで固定し てください。

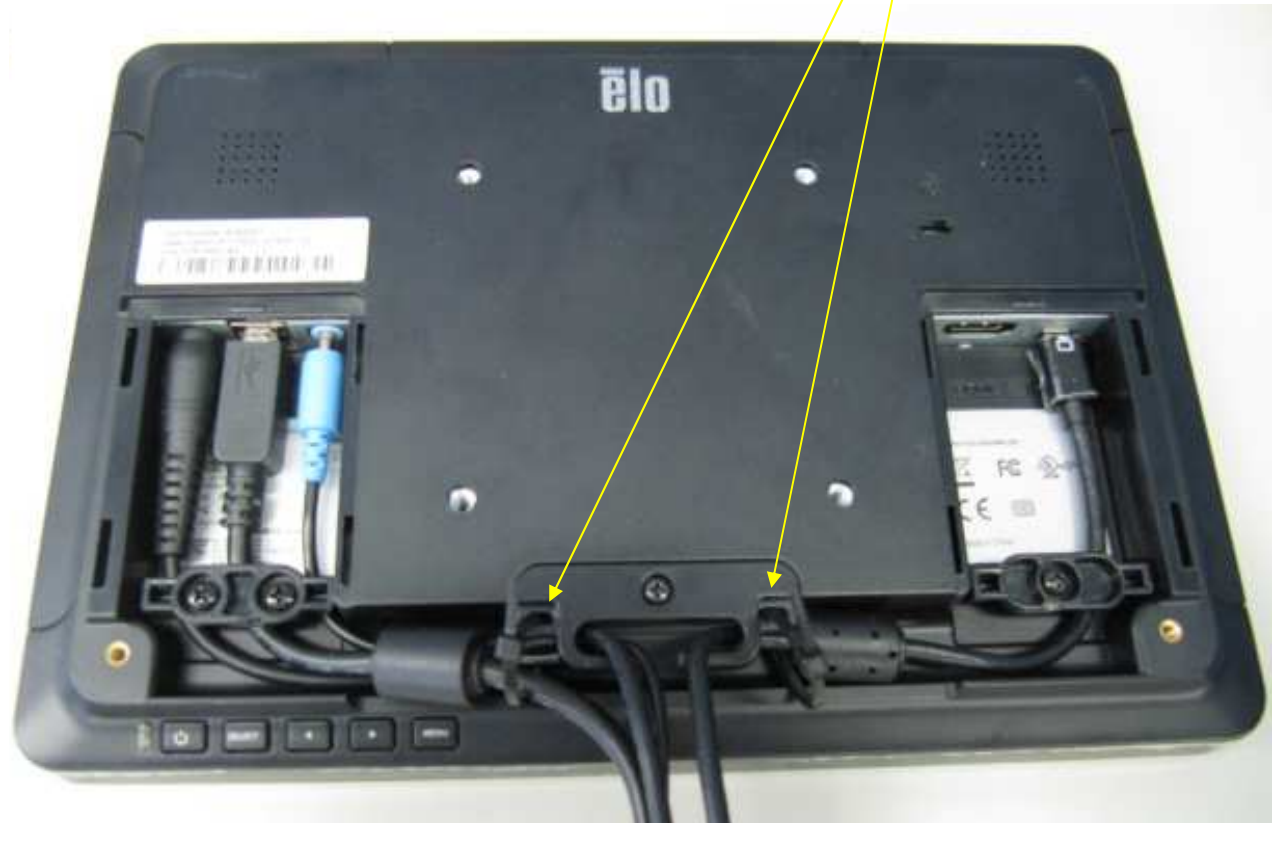

ユーザーマニュアル: 1002L, 1502L,2002L UM600063 Rev H、P. 7 / 28 d)最後に、ケーブルカバーを取り付け、皿ネジで固定します。

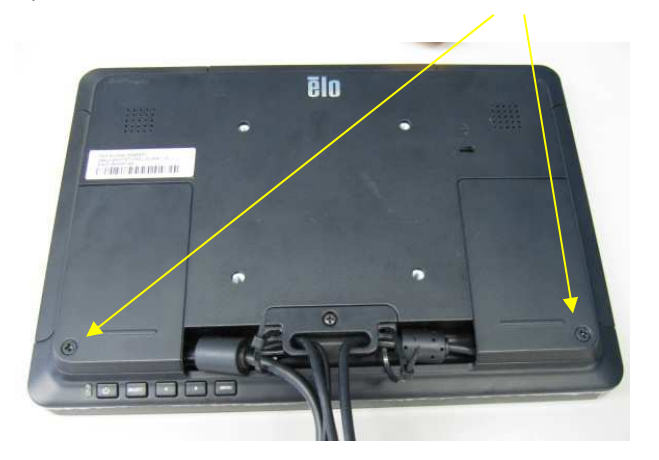

# タッチ技術ソフトウェアドライバのインストール

投影型静電容量方式タッチモニターを Windows Vista,7 及び 8の各オペレーティングシステムで使用する 場合は、Windows HID ドライバを使用するため ドライバを追加する必要はありません。

Windows以外のOSを使用される場合、あるいはマウスエミュレーションモードで使用される場合は、サポート センターまで問い合わせ下さい。

# オプション周辺機器の取り付け

オプション周辺機器は、上部と左右、計3箇所の背面のカバーを外すことにより、取り付けることができます。

(マイクロUSBによる通信)

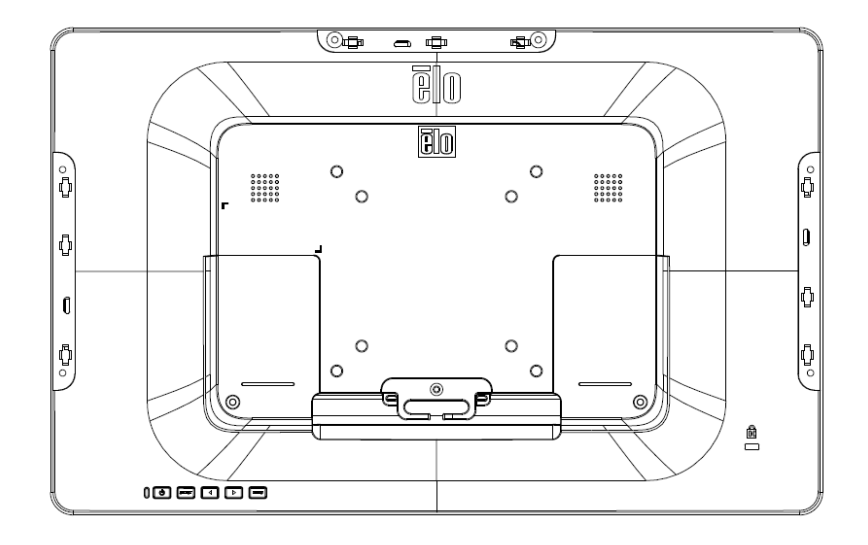

ユーザーマニュアル: 1002L, 1502L,2002L UM600063 Rev H、P. 8 / 28

# オプション品

以下のオプション品が準備されています。

1) Magnetic Stripe Reader PN:E001002(Kit, MSR, ESY X Series/AAiO/02 Series)

a)本体

b) クィックインスト-ルガイト゛

c) M3 ネジ、ネジカバ- 2 組

備考)外形は MS601699 参照、MAGTEK 製ヘッド、USB、JIS-2 非対応

2) VFD Customer Display PN:E001003(Kit,VFD, CUST DISPLAY,USB,ESYxxXxx REV-A)

a)本体

b) クィックインスト-ルガイト゛

c) M3 ネシ、ネシカバ- 2 組

備考)外形は MS601699 参照、USB、20x2、青緑表示、出荷時エプソン互換モート 設定

3) 10.1 型用 Table-top Stand PN:E160104(ELO-STAND-10.1IN-GY-R)

a)本体

b) ++ップ

c) M4 ネジ 4 本

d) VESA100/75mm 用ブラケット(交換用)

e) クィックインスト-ルカ・イト

備考)外形は MS601699 参照、スタント 重量約 2kg、底面固定用ネジ 穴はなし、ヒンジ までの高さ 129mm

ユーザーマニュアル: 1002L, 1502L,2002L UM600063 Rev H、P. 9 / 28 6) ELO-KIT-BOLT DOWN 6 INCH-R PN:E047458(ELO-KIT-BOLT DOWN 6 INCH-R)

a)本体

b) キャップ

c) M4 ネジ 4 本

d) VESA100/75mm 用プレ-ト

e) クィックインスト-ルカ・イト

備考)キャップまでの高さ206mm(以下の図参照、)、底面をボルトで固定する仕様です。

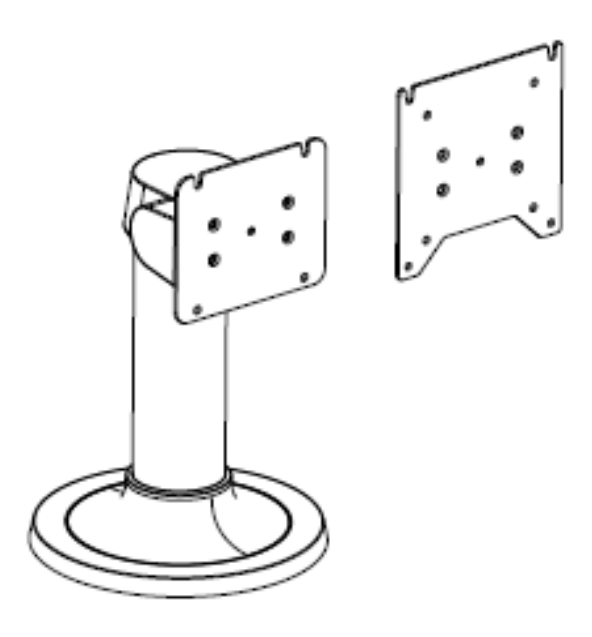

7) ELO-KIT-BOLT DOWN 12 INCH-RPN:E047663(ELO-KIT-BOLT DOWN 12 INCH-R)

a)本体

b) キャップ゜

c) M4 ネジ4 本

d) VESA100/75mm 用プレ-ト

e) クィックインスト-ルカ・イト

備考)キャップまでの高さ356mm、底面をボルトで固定する仕様です。

8) バーコードリーダ- PN: E093433(KIT,BCR,USB, ESY X Series/AAiO/02 Series)

a)本体

b) クィックインスト-ルガイト゛

c) M3 ネジ、ネジカバ- 2 組

近接センサー使用、EAN(JAN),UPC など各種フォーマット対応
最大1秒間に 270 スキャン
以下のコードに対応
(但し、Telepen はアスキーコードのみサポート)

## Factory standard default settings

| Items                                                                                                    | Default setting   |  |
|----------------------------------------------------------------------------------------------------|-------------------|--|
| Interface                                                                                                    | HID USB           |  |
| Language (Keyboard)                                                                                                    | English           |  |
| Reading mode                                                                                                    | Presentation Mode |  |
| Terminator                                                                                                    | CR                |  |
| Code ID                                                                                                    | Off               |  |
| Accuracy                                                                                                    | Read 1 time       |  |
| Enable 1D symbologies                                                                                                    |                   |  |
| UPC-A, UPC-E, EAN13, ENA8, CODE39, CODE93<br>CODABAR, CODE128, MSI/Plessey, CODE32<br>CODE11, TELEPEN, GS1 DataBar Omnidirectional<br>GS1 DataBar Limited, GS1 DataBar Expanded<br>Interleaved 2 of 5, Industrial 2 of 5, Matrix 2 of 5 |                   |  |

Check version

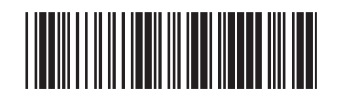

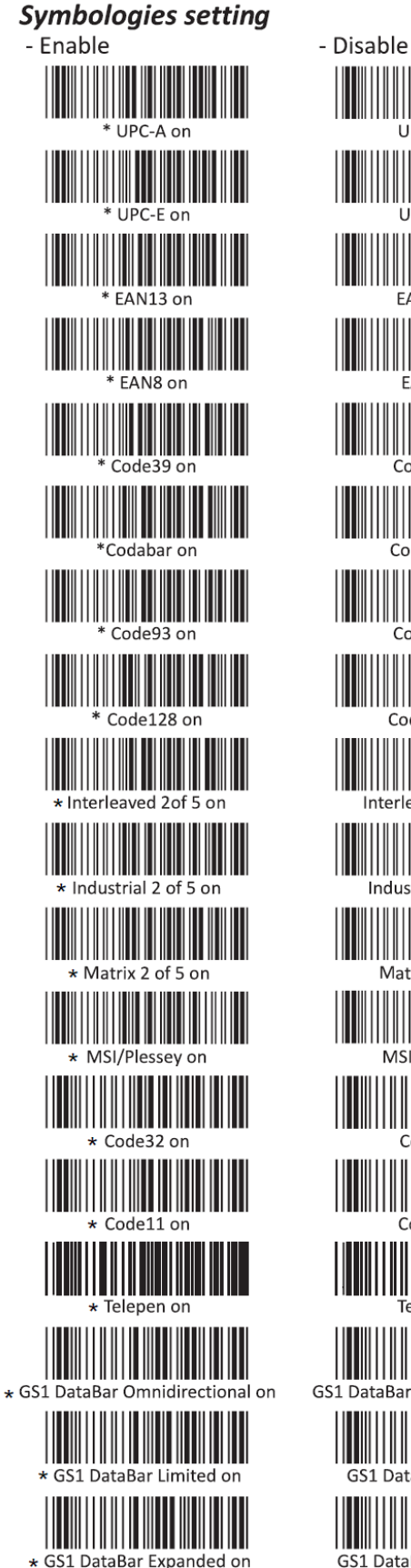

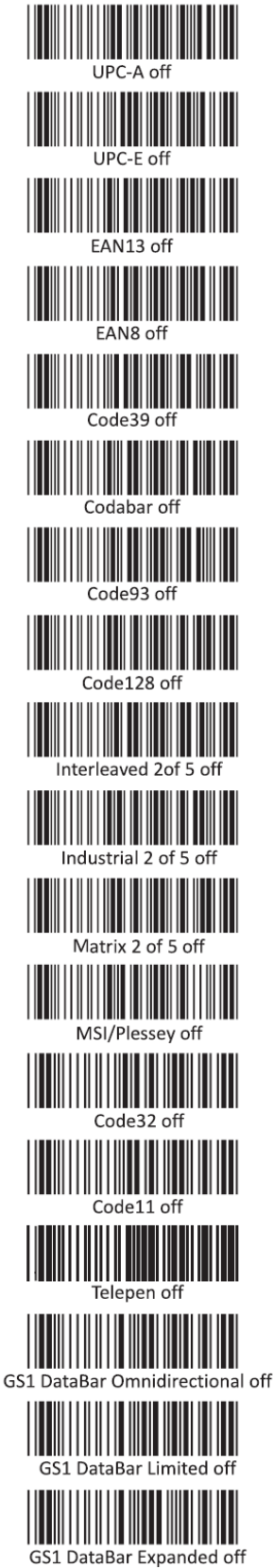

ユーザーマニュアル: 1002L, 1502L,2002L UM600063 Rev H、P. 12 / 28

#### 9) Web カメラ PN: E275233(KIT, WEBCAM IDS02S)

66.7° Field of View、Minimum 30 fps @ 1080p HD、UVC driver compatible、Auto-focus,Auto-Exposure、 Noise Cancelling Stereo Microphone、True Optical Resolution at least 3MP サホ<sup>°</sup>ート OS:Windows7/8/8.1/10、Mac OS X and later、Android OS Jellybean or later a) 本体 b) ウィックインストールガイド c) M3 ネジ(M3x25mm) 2 本、ネジカバ- 2 枚 a) 2.5mm 6 角レンチ

# 3 章: 取り付け

# VESA 背面取り付け

10 インチタッチモニターの場合、4 穴(75x75mm)の取り付けパターンがあります。

VESA FDMI に準拠(VESA MIS-D、75、C)

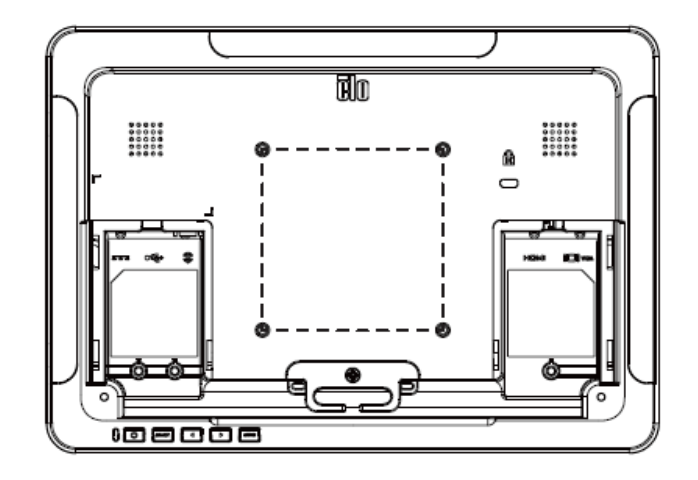

15/20 インチタッチモニターの場合、M4 ネジ用の 8 穴(75x75mm および 100x100mm)の取り付けパタ ーンがあります。 この取り付けインターフェイスにアクセスするには、プラスドライバを使ってスタンドを取り外してく ださい。 VESA FDMI に準拠(VESA MIS-D、75、C、および VESA MIS-D、100、C)

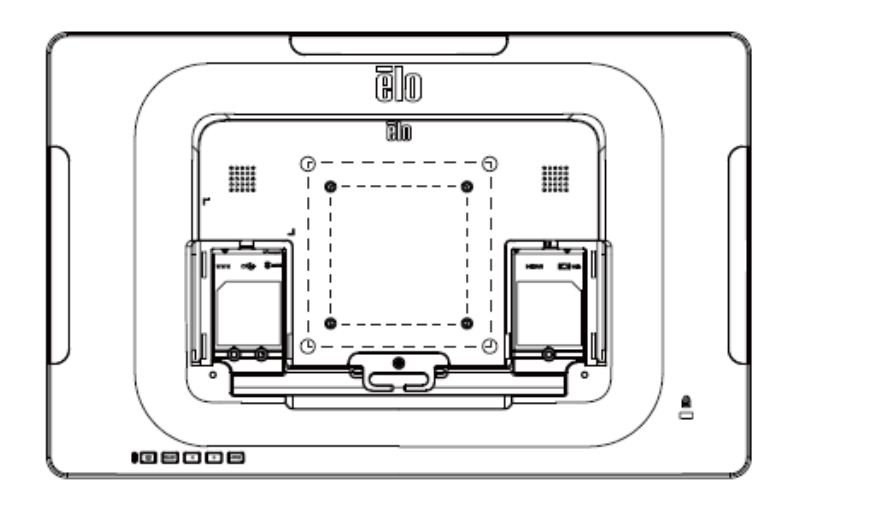

注意: M4ネジ締め時のトルクは1.4Nm以下で行って下さい。

ユーザーマニュアル: 1002L, 1502L,2002L UM600063 Rev H、P. 14 / 28

## ベース取り付け

15 インチタッチモニターの場合、取り付けまたは固定用にM4 ネジ用の 3 穴の取り付けパターンがスタンドベースの底面にあります。

また、左右に5々の穴がにあり、上側のキャップを外すと、上側からネジで固定することが可能です。

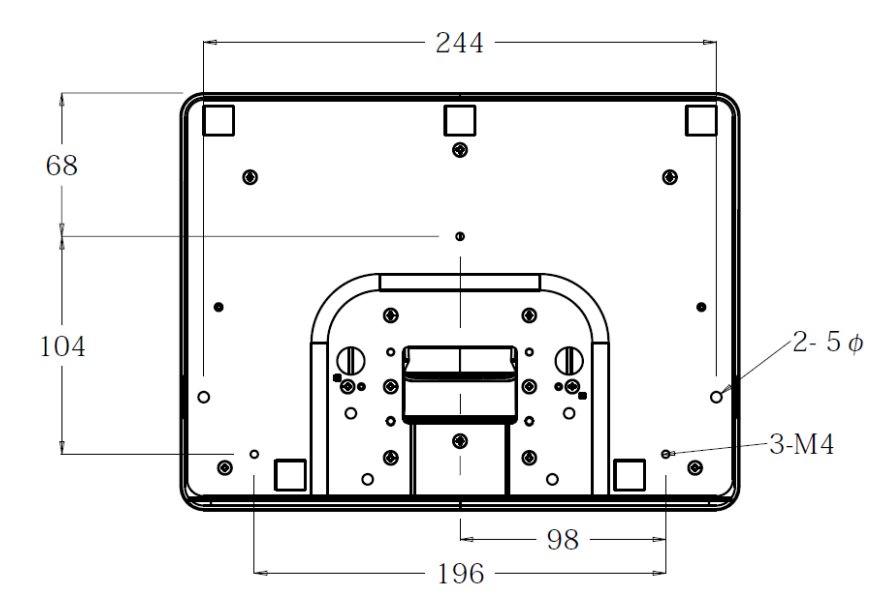

20 インチタッチモニターの場合、取り付けまたは固定用にM4 ネジ用の 4つの穴の取り付けパターンがスタン ドベースの底面にあります。

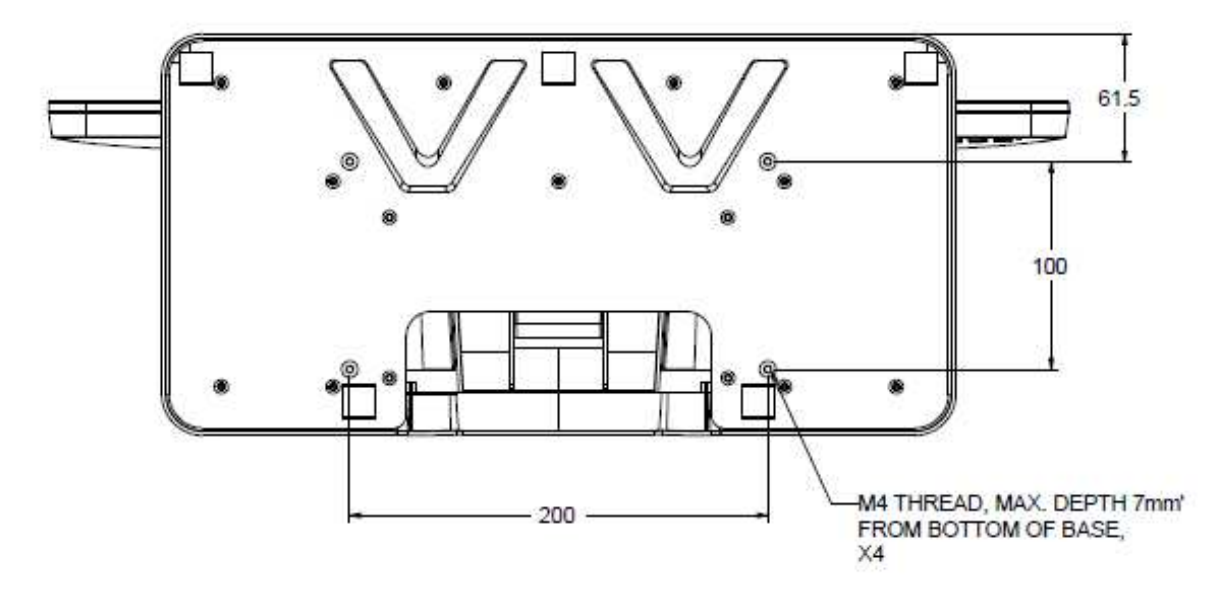

ユーザーマニュアル: 1002L, 1502L,2002L UM600063 Rev H、P. 15 / 28

# 4 章:操作

#### 電源

タッチモニターをオン/オフにするには、タッチモニターの電源ボタンを一度押してください。

タッチモニター底面の電源表示盤 LED は以下の表に従って機能します。

| タッチモニターのステータス | LEDステータス |
|---------------|----------|
| オフ            | オフ       |
| ディスプレイオフ      | 点滅       |
| オン            | オン       |

スループモードやオフモードでは、システムの消費電力が低下します。電力消費の仕様について、詳しくは、Eloウェブサ イト<u>http://www.elotouch.com</u> あるいはタッチパネル・システムズのウェブサイト<u>www.tps.co.jp</u> の技術仕様をご覧く ださい。

スクリーンにタッチすると、接続されたホスト PC が SLEEP(スリープ)モードから切り替わります(マウスを移動 したり、キーボードのキーを押したりしたときと同様)。

無駄な電力消費を避けるよう、長期間に渡って使用しないと思われる場合はACアダプタを取り外してください。

#### タッチ

投影型静電容量タッチ技術にはキャリブレーションは不要です。

#### 投影型静電容量タッチ技術

Windows 7 または 8 のコンピュータと接続すると、タッチモニターは同時に10点のタッチに反応します。 Windows Vista のコンピュータと接続すると、タッチモニターは1箇所だけのタッチに反応します。

この技術を Windows Vista,7 および 8 で作動させるには Windows HID ドライバを使用するためドライ バの追加は必要ありません。

# ジェスチャーのサポート

投影型静電容量タッチ技術では、1点タッチや複数点タッチに対応する複数のジェスチャー操作が可能です。 Windows 7 および 8 で対応する様々なジェスチャーについては、Microsoft のウェブサイト (http://msdn.microsoft.com/en-us/library/dd940543) を参照してください。

# ビデオ

表示のネイティブ解像度はその幅と高さがピクセル数で測定されます。 一般的に、コンピュータの出力解像度 と本モニターのネイティブ解像度 (10 インチの場合 1280 x 800、15 /20インチの場合 1920 x 1080) が 一致したときに本モニター上に表示される画像は最高画質となります。

ネイティブ解像度とコンピュータ出力解像度が一致しない場合、モニターはそのパネルのネイティブ解像度に合わせてビデオの画像サイズを調整します。これは、必要に応じて入力画像をX軸やY軸に伸縮・圧縮して表示のネイティブ解像度に合わせるという方法です。コンピュータの出力ビデオ画像をモニターの表示に合うように拡大する場合、拡大アルゴリズムによる副産物は必至であり、画像忠実度が失われます。近距離で機能豊富な画像を見ると、画像忠実度の損失が最も顕著に現われます(例えば、フォントが小さな文字を含む画像など)。

お求めのタッチスクリーンはビデオ調整を必要とする可能性はあまりありませんが、アナログVGA ビデオの場合、ビデオ グラフィックカードの出力変化に対応するには、ユーザーがOSDを通して調整してタッチモニターの表示画像の質を最 適化する必要があります。これらの調整はタッチモニターに「保存」されます。また、さまざまなビデオモードのタイミング を調整する必要性を減らすために、モニターはビデオ業界で最も一般的なビデオタイミングのモードに正しく縮小拡大し て表示 されます。これらの Preset Video Modes(プリセットビデオモード)の一覧については、Eloウェブサイト http://www.elotouch.com あるいはタッチパネル・システムズのウェブサイト<u>www.tps.co.jp</u>の技術仕様をご覧くださ い。

# オンスクリーンディスプレイ (OSD)

タッチモニター底部には OSD ボタンが4つあります。これらのボタンでさまざまな表示パラメータを調整します。

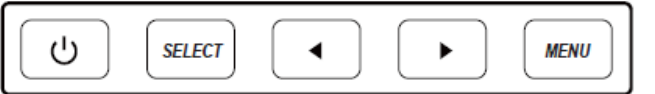

ボタンとその機能は次のとおりです。

| ボタン    | OSD が表示されていない時の機能: | OSD が表示されている時の機能:                   |
|--------|--------------------|-------------------------------------|
| Menu   | OSD メインメニューを表示     | 前の OSD メニューに戻る                      |
| •      | OSD オーディオサブメニューを表示 | 選択したパラメータの値を減らす/前のメニュー<br>項目を選択する   |
|        | OSD 明るさ調整サブメニューを表示 | 選択したパラメータの値を増やす/次のメニュー<br>項目を選択する   |
| SELECT | 映像信号入力選択を表示        | 調整のためパラメータを選択する/サブメニューを<br>選択して入力する |

入力ビデオの上に表示されるオンスクリーンのグラフィカル・ユーザー・インターフェースをOSDボタンが制御するため、以下の表示パラメータの直感的調整が可能になります。

| パラメータ       | 利用可能な調整                                                   |
|-------------|-----------------------------------------------------------|
| Brightness  | モニターの輝度を増減する                                              |
|             | 初期設定: 100                                                 |
| Contrast    | モニターのコントラストを増減する                                          |
|             | 初期設定: 50                                                  |
| Clock       | パネルのピクセルドットクロックを微調整する                                     |
|             | VGA 入力ビデオのみに適用                                            |
| Phase       | パネルのピクセルドットクロック位相を微調整する                                   |
| Пазс        | VGA 入力ビデオのみに適用                                            |
| Auto-adjust | 入力アナログ VGA ビデオ信号に対するシステムクロックを自動的に調整し、水平位置、垂直位置、クロック、位相メニュ |
|             | ー項目に影響を及ぼす                                                |
|             | VGA 入力ビデオのみに適用                                            |
| H.Position  | 1 ピクセルごとにディスプレイ上の画像を水平方向に移動                               |
|             | 初期設定:中心                                                   |
|             | VGA 入力ビデオのみに適用                                            |
| V.Position  | 1 ピクセルごとにディスプレイ上の画像を垂直方向に移動                               |
|             | 初期設定:中心                                                   |
|             | VGA 入力ビデオのみに適用                                            |

|              | スケーリング方法をフルスケールとアスペクト比の維持の間で切り替える                                    |
|--------------|----------------------------------------------------------------------|
|              | 初期設定: フルスケール                                                         |
|              | フルスケール — 入力映像のX寸法とY寸法を全画面表示するために縮小あるいは拡大する。                          |
| Aspect Ratio | 縦横比に合わせる入力ビデオのアスペクト比を維持する(左右のブラックバーで残りの表示部を均等に埋める)。                  |
|              | 入力信号の解像度により選択できない場合があります                                             |
|              | アスペクト比を変更する場合はタッチスクリーンの再キャリブレーションが必要になる場合があります                       |
|              | 表示される画像のシャープネスを調整する                                                  |
| Sharpness    | 初期設定 : シャープネスの調整なし                                                   |
|              | 非ネイティブ入力ビデオ解像度にのみ適用                                                  |
| Color        | ディスプレイの色温度を選択する。 利用可能な色温度は、9300K、7500K、6500K、5500K、および、ユーザー定義。       |
|              | ユーザー定義のオプションを選択した場合、ユーザーは、0 ~ 100 のスケールで個々の R、G、B のゲインを変更するこ         |
|              | とにより、色温度を変更することができる。                                                 |
|              | 初期設定 : R、G、B のすべてが 100 に設定されたユーザー定義                                  |
|              | OSD ボタンが一定の時間を経過しても使用されないとき、タッチモニターが OSD を閉じるまで待機する期間を設定する           |
| OSD Timeout  | 。 調整可能範囲は 5 ~ 60 秒。                                                  |
|              | 初期設定 : 15 秒                                                          |
|              | OSD 情報を表示する言語を選択する。利用可能な言語は、 英語、フランス語、イタリア語、ドイツ語、スペイン語、簡             |
| Language     | 体字中国語、繁体字中国語、日本語。                                                    |
|              | 初期設定: 英語                                                             |
| Volume       | 内蔵スピーカーとヘッドフォン出力の音量を調節する                                             |
| Muto         | オーディオ出力をミュート(消音)と非ミュート(出音)の間で切り替える                                   |
| Mult         | 初期設定:非ミュート                                                           |
|              | オーディオ入力を切り替える                                                        |
| Audio Source | オプション: Line-in、HDMI                                                  |
| Recall       | 「Recall Defaults(初期設定に戻す)」を選択すると、OSD 調整可能パラメータ (OSD 言語を除く) およびプリセットビ |
|              | デオモードのタイミングがすべて工場出荷時の初期設定に復元される。                                     |
| Input Select | モニターは継続的に VGA および HDMI コネクタのアクティブなビデオをスキャンし続ける。 この調整によりどの入力ポー        |
|              | トに表示の優先順位を与えるかを選択する。                                                 |
|              | オプション : VGA 優先、HDMI 優先                                               |

OSD を介して行われるすべてのタッチモニター調整は、入力されると直ちに自動的に記憶されるため、 タッチ モニターのプラグを外したり、電源をオフ/オンするたびに選択を再設定する必要がありません。 電源障害が発 生した場合でも、タッチモニターの設定が工場出荷時の設定に戻ることはありません。

## OSD および電源ロックアウト

「Menu」および「▶」ボタンを 2秒間長押しすると、OSD ロック機能を有効/無効にします。 OSD ロックを有効にすると、「Menu」、「▶」、「◀」及び「SELECT」ボタンを押しても、システムに影響を与えません。

「Menu」および「<」ボタンを 2秒間長押しすると、電源ロック機能を有効/無効にします。 電源ロックを有効 にすると、電源スイッチを押しても、システムに影響を与えません。

# 5 章:技術サポート

タッチモニターの不具合がある場合、以下の提案を参照してください。 不具合が直らない場合は、代理店あるいは、弊社カスタマーサービスまでご連絡ください。

# ー般的な問題の解決策

•

| 問題                            | 推奨されるトラブルシューティング               |
|-------------------------------|--------------------------------|
| システムに電源を入れても、タッチモニターが応答       | ACアダプタが適切に接続されていることを確認してください。  |
| しない                           | ACアダプタが機能しているか確認してください         |
|                               | OSD を使用して輝度を上げてください。           |
|                               | OSD を使用してコントラストを上げてください。       |
|                               | 電源ステータス LED が点滅している場合、PCが、スリープ |
|                               | モードになっている可能性があります。 キーを押す/マウスを動 |
|                               | かす/タッチスクリーンにタッチして、画像が再表示されるかどう |
| モニターに何も表示されない                 | かを確認してください。                    |
|                               | 信号ソース機器の電源がオンになっていることを確認してくだ   |
|                               | さい。                            |
|                               | ケーブル接続にゆるみがないことを確認してください。      |
| <br> モニターに「許穷筋囲め」というシッセージがまテさ | コンピューターの解像度/タイミングをタッチモニタ ーの許容範 |
| ビーダーに「計谷戦団が」こいうグラビーンが衣木で      | 囲内になるように設定してください(仕様に関してはウェブサイ  |
| 110                           | トを参照してください)。                   |
| モニターの表示画像に異常がある               | タッチモニターに対して指定された許容タイミング範囲内にコン  |
|                               | ピュータの解像度/タイミングモードを調整します (仕様につい |
|                               | てはウェブサイトを参照してください)。            |
|                               | OSD の自動調整機能を使用してください。          |
| タッチ機能が動作しない                   | タッチパネル用のUSBケーブルが接続されていることを確認下  |
|                               | さい。また、タッチパネル内蔵モデルであることを確認下さい。  |
| OSD ボタンまたは電源ボタンを押しても反応しな      | OSD ロックまたは電源ロック機能がオンになっていないか確  |
| L1                            | 認してください。                       |

技術サポートを得るには、以下の方法で情報を得ることができます。

- ウェブサイト
- サポートセンター

#### ウェブサイトを利用して

- ワールドワイド : http://support.elotouch.com/
- 日本 : http://www.tps.co.jp/support

をご覧ください。

#### サポートセンターの利用

日本では、タッチコンピューターの操作方法や技術的なお問合せ先としてサポート窓口を用意しておりま す。連絡先や受付時間は以下を参照下さい。

タッチパネル・システムズ サポートセンター 電話番号:03-5464-5835、FAX番号:03-5464-5478 e-mail:<u>tpstech@tps-support.com</u>

受付時間:月曜日~金曜日(但し、弊社指定休日は除く) 9:00~12:00、13:00~17:00

# 6 章: 安全上のご注意と日常のメンテナンス

## 安全上のご注意

感電の危険を回避するため、安全性に関するすべての注意事項に従ってください。また、タッチモニターはユー ザーが修理できるものではありませんので 分解しないでください。

設置の際は、「技術仕様」の章に記載の特定環境条件を維持してください。

## 日常のメンテナンスについてのご注意

タッチモニターが最適なレベルでの機能するよう以下の点に従ってください。

クリーニングする前に ACアダプタを取り外してください。

表示ユニットのキャビネットをクリーニングする場合は、薄めた中性洗剤で軽く湿らせた清潔な布を使用してくだ さい。

装置を乾燥した状態に保つことが重要です。装置の上または中に液体が入らないようにしてください。液体が 中に入ってしまった場合は、資格があるサービス技術者による点検を受けるまで電源を入れないでください。

画面は、布やスポンジでふかないでください。表面に傷をつけるおそれがあります。

タッチスクリーンのクリーニングには、窓ガラス用洗剤かガラス磨きスプレーを清潔な布またはスポンジにつけて使用します。洗剤等を直接タッチスクリーンに噴霧したりかけたりしないでください。シンナー、ベンジンなどの有機溶剤または研磨洗浄剤を使用しないでください。また、アルコール (エチルまたはイソプロピル)を使用した場合は、白い跡が残る場合がありますので、注意してください。

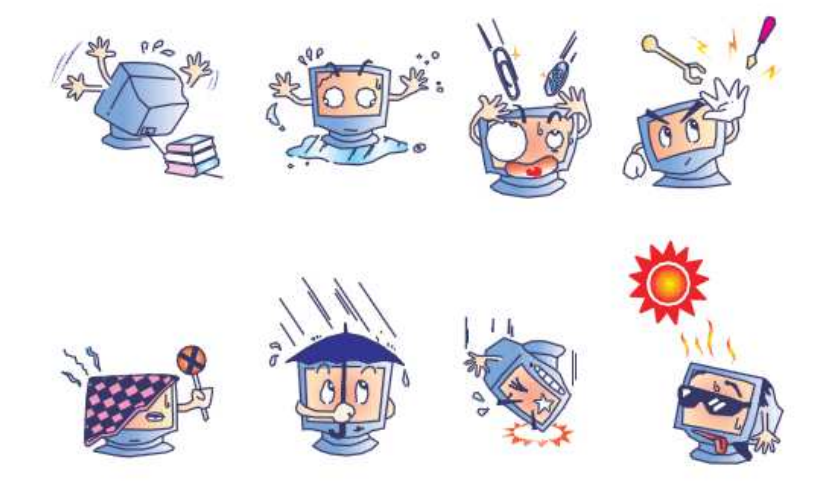

ユーザーマニュアル: 1002L, 1502L,2002L UM600063 Rev H、P. 22 / 28

# 廃電気電子機器指令 (WEEE)

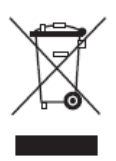

本製品を一般家庭廃棄物として廃棄しないでください。本製品は、回収・再利用の可能な施設で廃棄されなければなりません。

ユーザーマニュアル: 1002L, 1502L,2002L UM600063 Rev H、P. 23 / 28

# 7 章: 規制情報

### I. 電気安全に関する情報

メーカーのラベルに記載された電圧、周波数、および電流の要件を必ず順守してください。ここに指定されたものとは異なる電源に接続した場合、非正常動作、装置への損傷、火災の危険性などが生じる可能性があります。

この装置の内部には、お客様による保守が可能な部品はありません。この装置内部には、高圧になる危険な 部分があります。この装置の保守を行うことができるのは、正規保守技術者のみです。

設置について疑問点がある場合は、装置を主電力につなぐ前に、地域の正規電気技術者またはメーカーに お問い合わせください。

#### Ⅱ.電磁波放射および電磁波耐性に関する情報

**米国の利用者に対する通知**:本装置は、FCC 規則の Part 15 に記載されている Class B デジタル装置 の制限に準拠していることをテストおよび確認済みです。これらの制限は、住宅地域で装置を使用したときに 干渉を防止するための適切な保護を規定しています。 指示に従っ て本装置を取り付け、使用しなかった場 合、高周波(RF)エネルギーを発生・使用し、外部に放射することがあり、 無線通信に有害な混信を招く恐 れがあります。

カナダの利用者に対する通知:本装置は、カナダ通信省により定められたデジタル装置によるラジオ雑音放射 に関する Class B の制限に準拠しています。

**欧州連合の利用者に対する通知**:本装置に付属の電源コードおよび相互接続ケーブルのみを使用してください。 付属のコード類およびケーブル類を使用せず別のもので代用した場合、以下の標準規格で要求される、 電磁波放射/電磁波耐性に関する電気保安または CE マークへの適合が無効になる場合があります。

この情報処理装置 (ITE) はメーカーのラベルに CE マークを貼付するように義務付けられており、このマーク は下記の指示および基準に従って検査されたことを意味します。本装置は、欧州規格 EN 55022 Class B の EMC 指令 2004/108/EC、および欧州規格 EN 60950 の低電圧指令 2006/95/EC に定められた CE マークの認定要件を満たすことがテスト済みです。

すべての利用者に対する一般情報:本装置は、高周波(RF)エネルギーを生成、使用し、放射する可能性 があります。本マニュアルに従って設置・使用しないと、ラジオやテレビへの干渉の原因となる場合があります。 ただし、特定の設置条件において設置場所固有の要因による干渉が起きないことを保証するものではありま ユーザーマニュアル: 1002L, 1502L,2002L せん。

- 1) 電磁波放射および電磁波耐性に関する要件を満たすため、以下のことを順守してください。
  - a) 本デジタル装置と他のコンピューターを接続する場合は、付属のI/Oケーブルのみを使用してください。
  - b) 要件を順守するために、メーカー指定の電源コードのみを使用してください。
  - c) 順守の責任を負う当事者により明示的に承認されていない変更または改造を装置に加えると、本装置を操作するユーザーの権利が無効になることがあり得ることに注意を払う。
- 2) ラジオやテレビまたはその他の装置の受信状態への干渉が本装置によるものと思われた場合は、以下のことを行ってください。
  - a) 本装置の電源を切ってから、再度電源を入れて、干渉の原因であるかどうかを確認する。

干渉がこの装置による影響と思われましたら、次の対処方法を組み合せて干渉を防止してください。

- i) 本デジタル装置と、影響を受けている装置の距離を離してみる。
- ii) 本デジタル装置と、影響を受けている装置の位置や向きを変えてみる。
- iii).影響を受けている装置の受信アンテナの向きを変えてみる。
- iv) 本デジタル装置の電源プラグを別の ACコンセントに差して、本デジタル装置と受信装置を別々の 分岐回路に配置してみる。
- v) 本デジタル装置が使用していないI/Oケーブルがあればすべて取り外してみる。(終端処理されていない入出力ケーブルは、高 RF 放射レベルの潜在的な発生源です。)

それでもまだ問題が解決しない場合は、取り扱い店、メーカー、またはラジオやテレビの専門技術者にお問い合わせください。

#### Ⅲ.規格認証

以下の規格に関して、認証あるいは自己宣言されています。 日本:VCCI、欧州:CE、米国:FCC、UL、カナダcUL、IC、中国CCC

# IV. ACアダプタの仕様

電気定格: 入力: 100 ~ 240VAC、50 ~ 60Hz 出力: 12VDC、最小 3.33A、LPS

### V. モニターの仕様

電気定格: 1002L 入力: 12VDC、2A 1502L 入力: 12VDC、3A 2002L 入力: 12VDC、3.33A 動作条件: 温度: 0°C ~ 40°C 湿度: 20% ~ 80% (結露なし)。 高度:0 ~ 3,048m 保管条件: 温度: -20°C ~ 60°C 湿度: 10% ~ 90% (結露なし)。 高度:0 ~ 12,192m

# 8 章:保証内容

別段の記載がある場合、あるいは購入者に対する受注承諾がなされている場合を除き、販売者は購入者に対して本製品に 材料および製造上の欠陥がないことを保証します。 タッチモニターおよび製品部品の保証は 3 年とします。

販売者はモデル部品の寿命についての保証はしません。販売者の供給者は、常時および随時に製品または部品として出荷した部品の変更を行うことがあります。

上記の保証に適合する製品に不具合が発見された場合、購入者は書面にて直ちに(発見後 30 日以内)販売者に通知 しなければなりません。通知には、その不具合に関する状況など商用的に適度な詳細を記述しなければなりません。可能な場 合、販売者は設置した製品の検査を行わなければなりません。販売者の書面による指示がない限り、通知はその製品の保証 期間内に販売者が受領する必要があります。そのような通知を送付後 30 日以内に、購入者は、受領時の出荷用梱包箱 または機能的に同等の箱類で瑕疵のある製品を梱包し、購入者の費用および危険で販売者宛に発送しなければなりません。

瑕疵のある製品を受領し、販売者により製品が上記の保証を満たさないことが検証された後、合理的な期間内に、販売者は、 (i)製品修理または変更、または(ii)製品の交換のいずれかの方法によりその不良品を修正しなければなりません。製品のそ のような変更、修理、交換、および返却する際には購入者に対して最低限の保険を含み、費用は販売者が負担するものとしま す。購入者は製品発送中の紛失または損傷の危険を負うものとし、製品に保険をかけることができます。購入者は製品の返 品にかかった郵送料を販売者から払い戻し請求できますが、販売者が不良品でないと判断した場合は払い戻し請求はできま せん。製品の変更または修理は販売者の選択により行い、販売者の施設または購入者の敷地内のどちらかで行うことができ ます。販売者が上記の保証に適合した製品の修理、変更、または、交換ができない場合は、販売者は販売者の選択により、 製品購入価格から購入者が提示する保証期間の定額減価償却を差し引いた額を購入者に払い戻す、または買い手の口座 に支払うものとします。

これらの救済措置は保証不履行が起きた場合の購入者専用の救済措置とします。上記に明示された保証を除き、販売者 は製品、その目的適合性、品質、商品性、非侵害またはその他に関し、法律またはその他によるいかなる明示または黙示の保 証も承認しません。販売者の従業員または他のいかなる当事者も、本書に記載の保証以外は製品の一切の保証をすること は許可されません。保証に基づく販売者の負担は製品の購入価格の払い戻しに限定されるものとします。いかなる場合にお いても、販売者は購入者による調達や代替品の設置費用、あるいは一切の特別、必然的、間接的、または偶発的な損害の 責任を負いません。

購入者は危険を前提とし、販売者を(i)購入者の製品の使用目的に対する適合性、一切のシステム設計あるいは製図の評価、および(ii)購入者が使用する製品の適用法、規制、規約、標準規格に対する順守の判断、などに関するすべての責任から免除・免責することに同意するものとます。購入者は、販売者が製造または供給した製品または部品を含む、または組み込まれたすべての保証およびその他の請求に対するすべての責任を保持しかつ受理します。購入者は、購入者が認可する製品に関連する全ての言明事項および保証に対してのみ責任を負います。購入者は、購入者の製品、言明事項、保証に起因する一切の負債、請求、損失、価格、費用など(妥当な弁護士の料金を含む)から販売者を免除・免責します。

## 当社ウェブサイトをご覧ください

# www.elotouch.com

最新情報

- 製品情報
- 仕様
- イベント予定
- プレスリリース
- ソフトウェアドライバ

# Elo社へのお問い合わせ

Elo Touch Solutions社に関する詳細については、弊社のウェブサイト www.elotouch.comある いはwww.tps.co.jp をご覧いただくか、タッチパネルシステムズのオフィスまでご連絡くださ い。

#### 日本

電話 (045) 478 2161 Fax (045) 478 2180 www.tps.co.jp

北米 Elo Touch Solutions 1033 McCarthy Blvd Milpitas, CA 95035

電話 800-ELO-TOUCH 電話 + 1 408 597 8000 ファックス +1 408 597 8050 customerservice@elotouch.com 欧州 電話 +32 (0) 16 70 45 00 elosales@elotouch.com

アジア太平洋 電話 +86 (21) 3329 1385 ファックス +32 (0)16 70 45 49 ファックス +86 (21) 3329 1400 www.elotouch.com.cn

中南米 電話 786-923-0251 ファックス 305-931-0124 www.elotouch.com

Copyright 2015 Elo Touch Solutions, Inc. All rights reserved. (不許複製·禁無断転載)

ユーザーマニュアル: 1002L, 1502L,2002L UM600063 Rev H、 P. 28 / 28